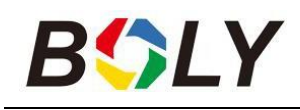

# Infravörös digitális cserkészkamera felhasználói kézikönyv BG310 sorozat

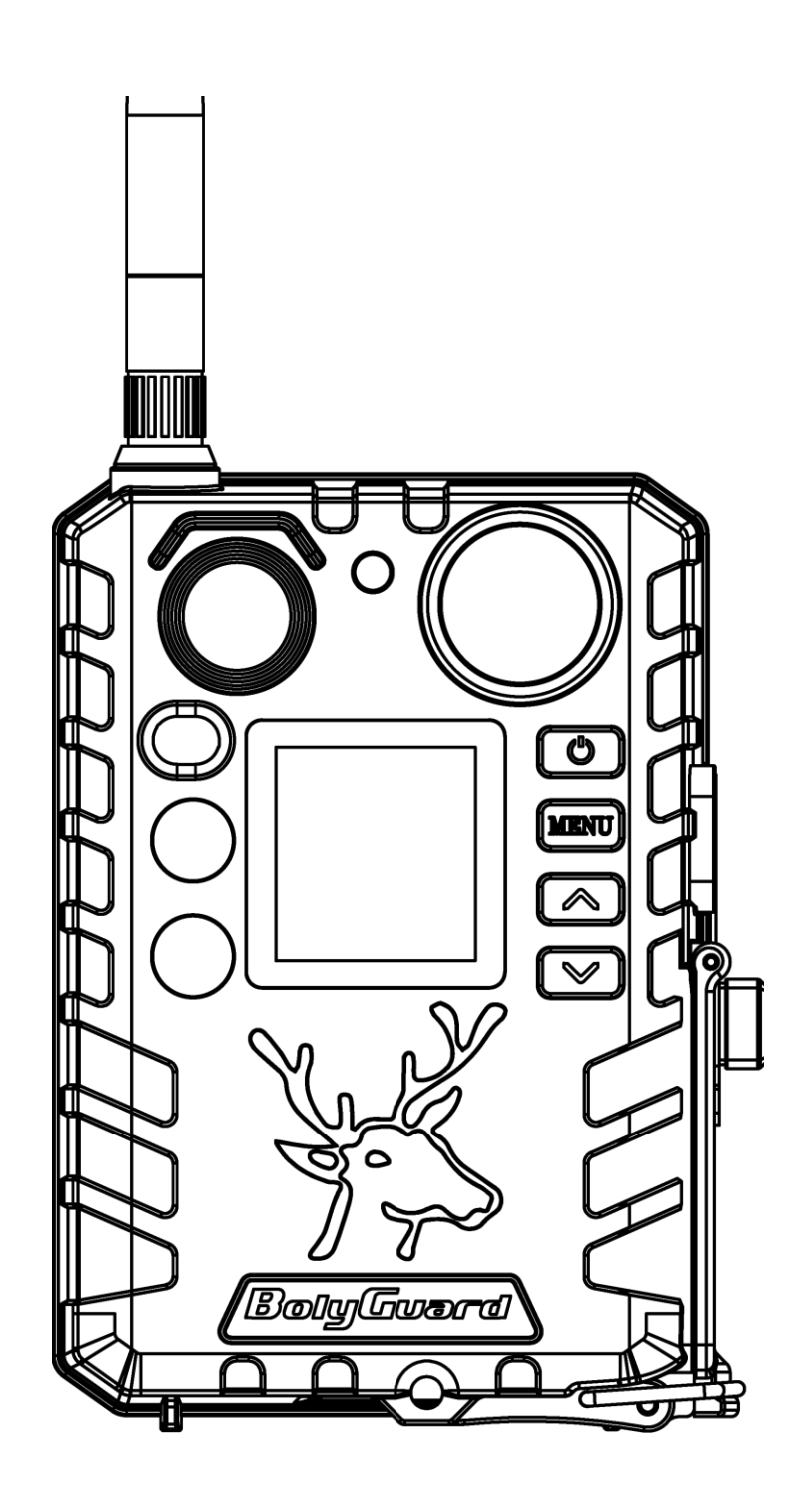

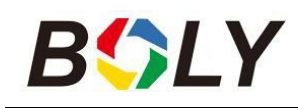

## Tartalomjegyzék

| 1. Kezdő lépések                             |          |
|----------------------------------------------|----------|
| 2. Kameraműveletek                           | 4        |
| 2.1 Akkumulátorok / tápegység                | 4        |
| 2.2 TF kártya információ                     | ······ 5 |
| 2.3 SIM kártya információ                    | ····· 5  |
| <b>2.4</b> Kamera üzemmódok                  | 6        |
| <b>2.5</b> Képek és/vagy videók kezelése     |          |
| 2.6 Küldés MMS/GPRS/Molnus segítségével      | 7        |
| <b>2.</b> 7 Jelszó beállítása                | 8        |
| 3. Kamera beállításai és kijelző             | 9        |
| 3.1 Beállítások Felület és kijelző           | 9        |
| <b>3.2</b> Vezeték nélküli modell beállítása | 10       |
| 3.2.1 Mobil kommunikáció                     | 10       |
| 3.2.2 A PC beállítási szoftvere              | 10       |
| <b>3.2.3</b> Beállítás mobilalkalmazásokhoz  | 12       |
| <b>3.3</b> Felhőszolgáltatás – Molnus        | 15       |
| 3.4 Kamera beállítási lehetőségek            | 16       |
| 4. Hibaelhárítás                             | 20       |
| 5. PIR érzékelési zóna                       | 21       |
| 6. Műszaki specifikációk                     | 22       |
| 7. Alkatrészlista                            | 23       |
| GARANCIA KÁRTYA                              |          |

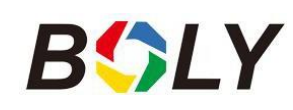

## <u>1. Kezdő lépések</u>

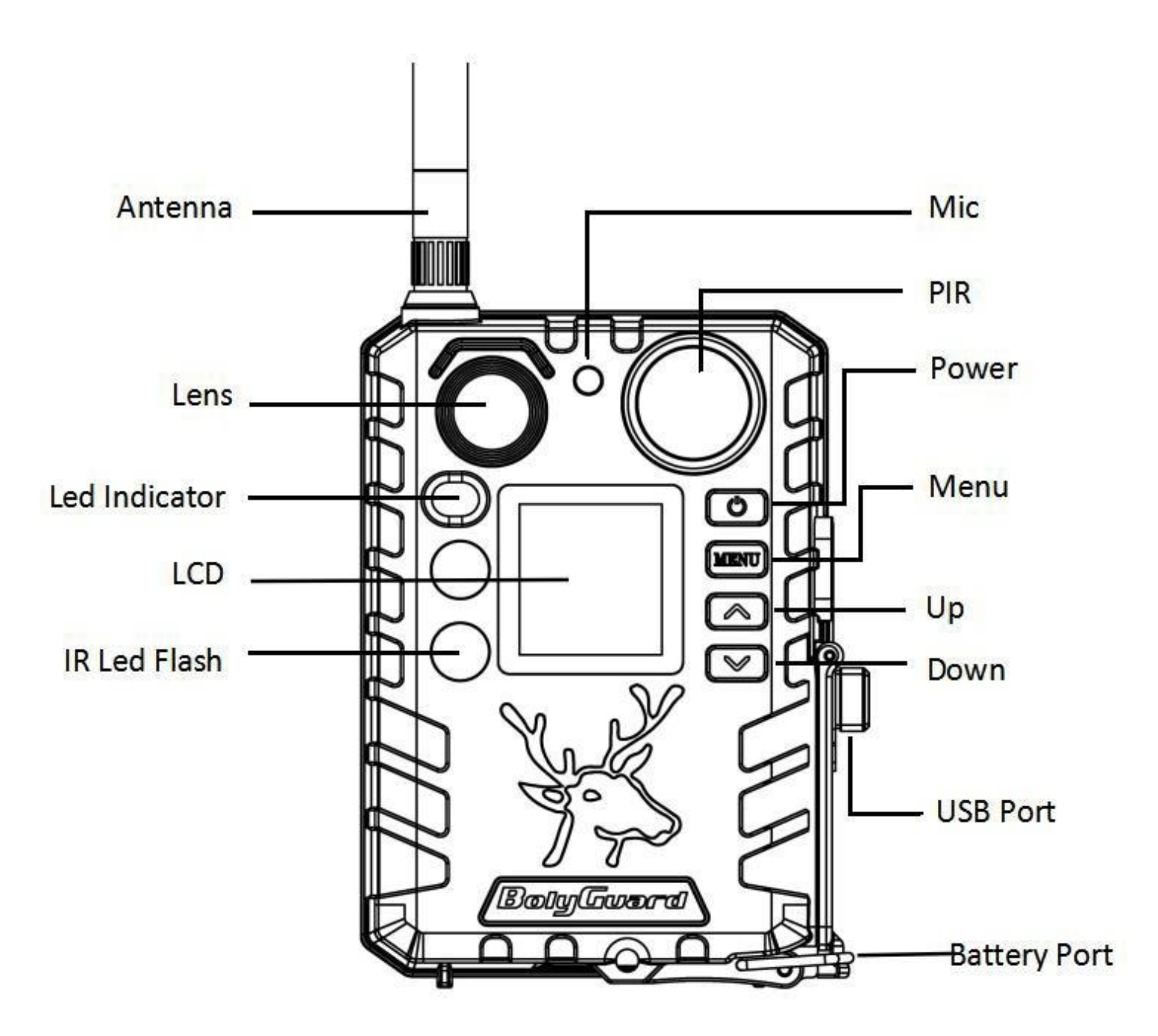

A BG310 sorozatú kamera egy digitális infravörös megfigyelő kamera. Használjon 2 \* 850nms infravörös LED-et és 1,44" színes LCD kijelzőt, használjon 2 \* 18650 akkumulátort (hegyes fej, hossza: 67 ~ 69 mm), az USB port csatlakozik a napelemhez, amely képes feltölteni a 18650 akkumulátort.

A különböző igényeknek megfelelően különböző modelleket választhat.

BG310 Nem vezeték nélküli kamera

**BG310-FP** BG310 Full Package mód, BG310 2 \* 18650 akkumulátor, 1 \* TF kártya és 1 \* TF kártya adapter

BG310-M 4G vezeték nélküli kamera

**BG310-MFP** BG310-M Full Package mód, BG310-M 2 \* 18650 akkumulátor, 1 \* TF kártya és 1 \* TF kártya adapter

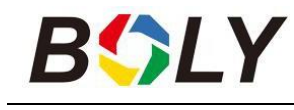

# <u>2. Kameraműveletek</u>

### 2.1 Akkumulátorok / tápegység

□ Akkumulátor

A kamera 2\*18650 elemmel működik. (hegyes fej, 18650-es akkumulátor, hossza: 67~69mm)

#### □ Külső tápegység

Lehetőség van a készülék tápellátására vagy a készülékben lévő 18650-es akkumulátor feltöltésére külső USB tápegység adapteren (5V/2A) vagy napelemen keresztül is. (A külső tápegység nem tartozék.)

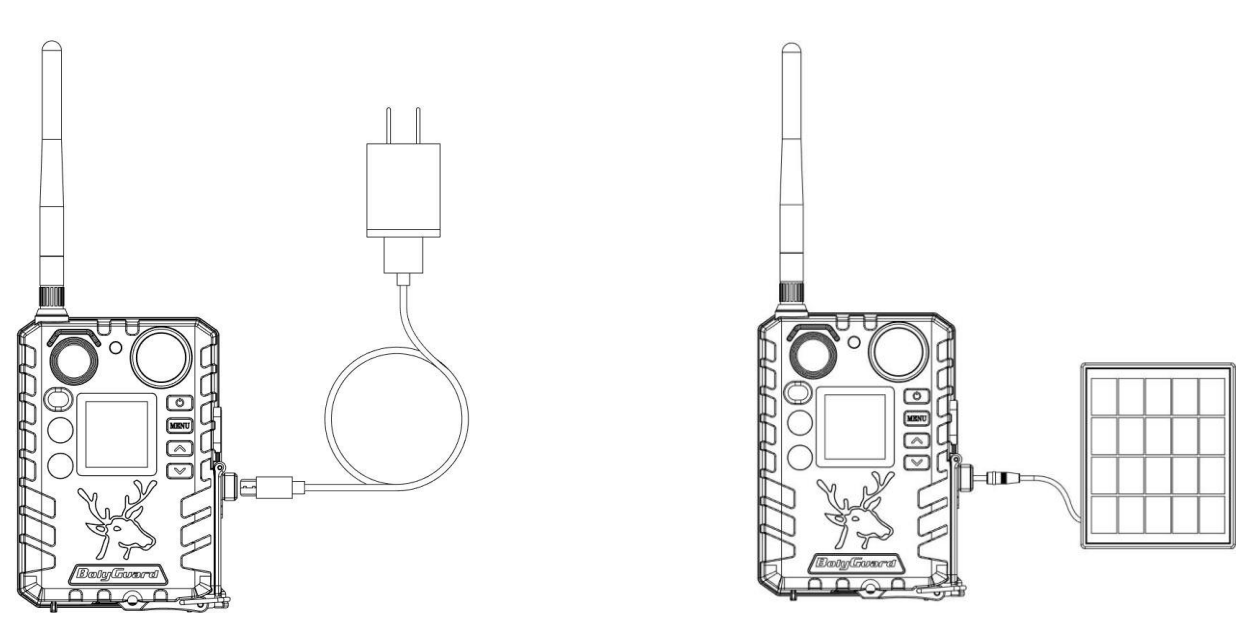

Töltés USB tápegységgel

Töltés napelemmel

### USB port funkció:

► Be [Vadász üzemmód]

Ebben az üzemmódban az USB tölti a kamera 18650-es akkumulátorát.

► SETUP mód [Teszt üzemmód]

Ebben az üzemmódban, amikor csatlakoztatja az USB-kábelt, megjelenik egy felület, amelyet ki kell választania, Mass Storage vagy Charging Mode. Ha a tárolási módot választja, a kamera tárolóeszközként fog működni. A TF kártyán lévő fényképeket vagy videókat olvashatja vagy másolhatja. Ha a töltési módot választja, belép a kamerába, majd USB-n keresztül tölti a kamera 18650-es akkumulátorát.

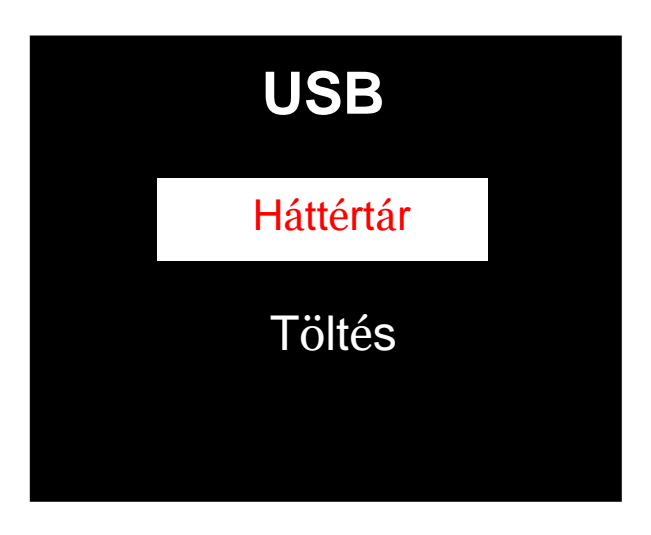

## 2.2 TF kártya információ

Ez a kamera TF kártyát használ, a legújabb technológiák teljes körű kihasználása érdekében 10-es vagy annál jobb osztályú TF kártyákat ajánlunk, amelyek gyors átviteli sebességgel és hosszú élettartammal rendelkeznek a legszélsőségesebb kültéri körülmények között is kiterjedt felvételek készítéséhez.

# □ Helyezze be a TF kártyát a kamerára a készülék bekapcsolása előtt.

Ez a kamera legfeljebb 32 GB kapacitású TF kártyát támogat, és nem rendelkezik beépített belső memóriával. A kamera nem fog működni a megfelelően behelyezett TF kártya nélkül.

Ne vegye ki a TF kártyát bekapcsolt állapotban A TF kártya bekapcsolt állapotban történő eltávolítása a kamera belső alkatrészeinek károsodását kockáztatja.

• Ha bármilyen problémát tapasztal a behelyezett TF kártyával kapcsolatban, próbálja meg újraformázni a TF kártyát a kamera fő beállítási lehetőségével.

### 2.3 SIM kártya adatai

#### Ez a funkció csak a kommunikációs funkciómodellek esetében érhető el.

**A kamera bekapcsolása előtt helyezze be a SIM kártyát a kamerába.** A kamera SIM kártya foglalata szabványos SIM kártya számára van méretezve. Ha nano vagy micro méretű SIM kártyával rendelkezik, akkor egy SIM kártya adapter (a legtöbb kameránkhoz mellékelve) szükséges a kamera csatlakoztatásához a SIM kártyán keresztüli telefonos hálózathoz.

MEGJEGYZÉS: A kamera SIM kártya nélkül is működik. A SIM kártyára csak a vezeték nélküli/mobiltelefonos üzenetküldési funkciókhoz van

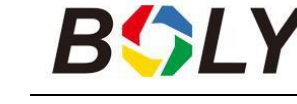

szükség.

## 2.4 Kamera üzemmódok

A különböző üzemmódok a kamerán megjelölt OK gomb megnyomásával érhetők el.

### > OFF üzemmód

A kamera kikapcsolásához, amikor a kijelző képernyő aktív, nyomja meg és tartsa lenyomva az OK gombot, amíg a képernyő ki nem kapcsol. A kamera kikapcsolt állapotban is fogyaszt egy kis akkumulátorteljesítményt. Javasoljuk, hogy vegye ki az elemeket, ha a kamerát hosszabb ideig nem használja.

### SETUP mód [Teszt üzemmód]

A kamera bekapcsolásához nyomja meg és tartsa lenyomva az OK gombot, amíg a kijelző képernyő aktiválódik.

Ebben az üzemmódban testreszabhatja a kamera beállításait, vagy

lejátszhatja a kamera által készített képeket és videókat az LCD kijelzőn.

Miután a kamerát bekapcsolt állapotba kapcsolta, és ha a kamerát több mint 20 másodpercig magára hagyja, a kamera automatikusan átvált *Vadász üzemmódba,* az alábbiakban leírtak szerint.

### On (Be) [Vadász üzemmód]

A kamera a beprogramozott beállításoknak megfelelően mozgást érzékelve és/vagy meghatározott időközönként képeket vagy videókat készít. A vadász üzemmód automatikusan aktiválódik, ha a kamerát bekapcsolja és 20 másodpercig magára hagyja (BG310-M 60 másodperc). A vadász üzemmódba való belépés előtt az elülső (piros) LED fénye kb. 10 másodpercig folyamatosan villog, majd kialszik.

Ez az előre beállított idő lehetővé teszi, hogy szükség esetén beállítsa a kamera pozícióját, mielőtt a kamera aktívvá válik. A kamera "felébresztéséhez" és a kamera menüfunkciónak eléréséhez tartsa lenyomva az OK gombot, amíg a kijelző aktívvá nem válik.

6

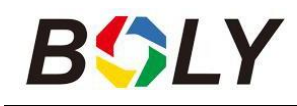

### 2.5 Képek és/vagy videók kezelése

Helyezze a kamerát TEST/SETUP üzemmódba, és a képek vagy videók megtekintéséhez nyomja meg a POWER gombot, a legutóbbi kép vagy videó megjelenik az LCD képernyőn. Nyomja meg a ▲ /Up vagy ▼/Down gombokat a készített képek és videók közötti váltáshoz.

MEGJEGYZÉS: A videó nem tekinthető meg közvetlenül a kamerán.

### 2.6 Küldés MMS/GPRS/Molnuson keresztül

#### Ez a funkció csak a kommunikációs funkciómodellek esetében érhető el.

A képek a Küldési mód beállítások alapján közvetlenül a vezeték nélküli eszközre/emailre/Molnusra küldhetők.

1) A kamera bekapcsolása előtt helyezze be az SD és SIM-kártyát a kamera.

2) Kapcsolja be a kamerát TEST/SETUP üzemmódban. Győződjön meg róla, hogy a SIM kártya felismerésre került, és a jelerősség megfelelő.

🔒 Jelzi, hogy a kamera felismeri a SIM kártyát.

🗴 Jelzi, hogy a kamera vagy a SIM kártya nem ismeri fel a SIM

kártyát, mert a kapcsolat/aktiválás problémái miatt nem működik.

3) Válassza ki a küldési mód beállítását, és töltse ki a megfelelő paramétereket. Lehetősége van a következőkre: Molnus

(alapértelmezett beállítás), PhoneMMS, Email MMS vagy

Email GPRS. A videók elküldése kevesebb mint 20M-ben történik.

4) Nyomja meg a "Power" gombot a kamerán tárolt fényképek megtekintéséhez.

5) Keresse meg a kézzel elküldeni kívánt képet.

6) Nyomja meg a MENU gombot a Send To (Küldés) opció előhívásához.

7) Nyomja meg ismét a Menü gombot a kép elküldéséhez a kamera

beállításaiban kiválasztott üzenetküldési lehetőségen keresztül.

## 2.7 Jelszó beállítása

A titkosítási beállításokhoz adja meg az előre beállított négyjegyű jelszót a kamerába való belépéshez. Ez a funkció segít a magánélet védelmében.

#### Ez a funkció alapértelmezés szerint ki van kapcsolva. A funkció

#### használatához:

**2.7.1** Nyomja meg a  $\blacktriangle / \lor$  gombot a 0~9 közötti szám beállításához, és / ► a jelszó módosításához.

**2.7.2** Ugyanazt a jelszót kétszer kell megadni a hatálybalépéshez.

**2.7.3** A jelszó beállítása után a következő indításkor ugyanezt a jelszót kell megadni a kamerába való belépéshez.

Ha elfelejtette a jelszavát, kérjük, forduljon hozzánk segítségért.

## <u>3. Kamera beállításai és kijelző</u>

## 3.1 Felület és kijelző beállításai

A kamera beállításainak frissítéséhez kapcsolja be a kamerát a kijelző képernyő aktiválásához.

**OK/Power**: Be- és kikapcsolás, paraméterbeállítások mentése, lejátszási üzemmódba való belépés vagy kilépés.

Menü: Belépés vagy kilépés a menüből.

▲/Up: Beállítási elemek váltása

▼/Down: paraméterváltás, manuálisan fénykép vagy videófelvétel készítése

Amikor a kamera ON üzemmódban van, a képernyő aktiválódik és a következőket jeleníti meg:

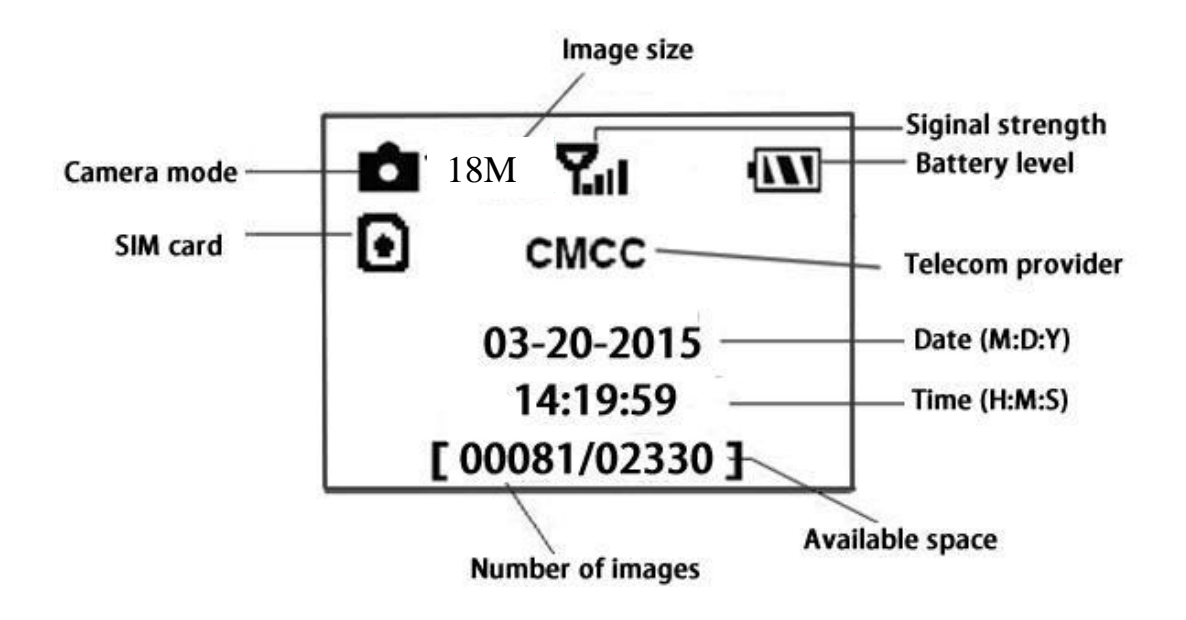

Jelzi, hogy a kamera felismeri a SIM kártyát.

Jelzi, hogy a kamera vagy a SIM kártya nem ismeri fel a SIM kártyát, mert a kapcsolat/aktiválás problémái miatt nem működik.

**Megjegyzés:** A SIM kártya/jelerősség/távközlési szolgáltató csak a kommunikációs funkcióval rendelkező modelleknél jelenik meg.

## 3.2 Vezeték nélküli modell beállítása

Az ebben a szakaszban leírt funkciók csak a kommunikációs modelleket támogatják.

### 3.2.1 Mobil kommunikáció

A kamera képes fogadni és reagálni SMS-ben, Molnuson és az Apple vagy Android alkalmazáson keresztül küldött parancsokra, amennyiben a kamera megfelelően csatlakozik egy vezeték nélküli szolgáltatóhoz.

Az SMS funkció mobilalkalmazással történő engedélyezéséhez a következő lépéseket kell végrehajtania:

Helyezze a kamerát Teszt/beállítási módba, és lépjen a Beállítási beállítások menübe.

🗆 Az SMS-vezérlést ON-ra állítja

Az MMS/GPRS/Molnus funkcióhoz a következő menü Beállítási beállításokat kell beállítani:

- MMS hálózati beállítások (szolgáltatótól függően változik)
- GPRS hálózati beállítások (szolgáltatótól függően változik)
- Molnus (a fuvarozótól függően változik)

### 3.2.2 A PC beállítási szoftvere

Töltse le a kamerabeállítási alkalmazást (BMC\_config.zip) a weboldalunkról: www.bolymedia.com/index/Support,open a szoftvert, és válassza ki a kameramodellt.

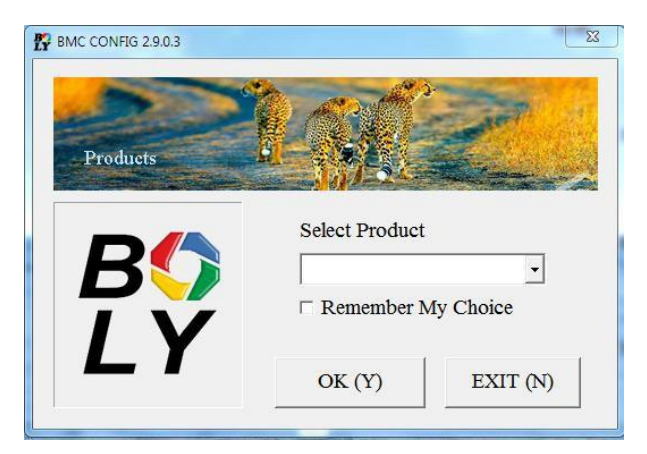

LÉPÉS 1> Válassza ki az országot és a szolgáltatót.

LÉPÉS 2> Ellenőrizze a WAP/Internet paramétereket.

Töltse ki a szükséges mezőket (csillaggal jelölve), adja meg az e-mail szervert, például "smtp.gmail.com" vagy "smtp.bolymedia.com".

| Boly Media Communications Co., Ltd. (BMC)         WAP / Internet Setting         Select Country 1.       Select Operator         Australia       China-Mobile         Austria       China-Mobile         China       China-Unicom         China       China-Unicom-3G         China       Others         China HongKong       Customer Information Set         AdminNumber :       150XXXX1234       Receive Email         Phone Number 2 :       150XXXX1234       Receive Email                                                                                                    | Camera Setting<br>Camera Setting<br>k "Default Setting" button if you don'<br>w how to modify camera parameters !<br>Default Setting (D)<br>Change Setting (C) |
|----------------------------------------------------------------------------------------------------|----------------------------------------------------------------------------------------------------|
| WAP / Internet Setting         Select Country 1.       Select Operator         Australia       China-Mobile       Click know         Austria       China-Mobile       China-Unicom         Canada       China-Unicom       China-Unicom-3G         China       HongKong       Others         2.       Check WAP / Internet Parameters (L)       3.         Customer Information Set         AdminNumber :       150XXXX1234       Receive Email         Phone Number 2 :       150XXXX1234       Receive Email                                                                                                    | Camera Setting<br>k "Default Setting" button if you don'<br>w how to modify camera parameters !<br>Default Setting (D)<br>Change Setting (C)                   |
| Select Country 1. Select Operator<br>Australia<br>Austria<br>Canada<br>China HongKong<br>Check WAP / Internet Parameters (L)<br>Select Operator<br>China-Mobile<br>China-Unicom<br>China-Unicom-3G<br>Others<br>Check WAP / Internet Parameters (L)<br>Select Operator<br>China China-Mobile<br>China-Unicom<br>China-Unicom<br>China-Unicom<br>China-Unicom-3G<br>Others<br>Check WAP / Internet Parameters (L)<br>Select Operator<br>China HongKong<br>China HongKong<br>Customer Information Set<br>AdminNumber : 150XXXX1234<br>Receive Email<br>Phone Number 2 : 150XXXX1234<br>Receive Email                                                                                                    | k "Default Setting" button if you don'<br>w how to modify camera parameters !<br>Default Setting (D)<br>Change Setting (C)                                     |
| Australia       China-Mobile         Austria       China-Unicom         Canada       China-Unicom         China       China-Unicom         China       China         China       China         China       China         China       China         China       China         China       China         China       China         China       China         China       China         China       China         China       China         China       China         Columeti       China <tr< td=""><td>Default Setting Outforn you don<br/>w how to modify camera parameters !<br/>Default Setting (D)<br/>Change Setting (C)</td></tr<> | Default Setting Outforn you don<br>w how to modify camera parameters !<br>Default Setting (D)<br>Change Setting (C)                                            |
| Austria<br>Canada<br>China<br>China<br>Customer Information<br>Set<br>AdminNumber : 150XXXX1234<br>Receive Emai<br>Phone Number 2 : 150XXXX1234<br>Receive Emai                                                                                                    | Default Setting (D) Change Setting (C) ting                                                                                                    |
| Canada<br>China<br>China<br>China HongKong<br>Check WAP / Internet Parameters (L)<br>Check WAP / Internet Parameters (L)<br>Customer Information Set<br>AdminNumber : 150XXXX1234 Receive Emai<br>Phone Number 2 : 150XXXX1234 Receive Emai                                                                                                    | Default Setting (D) Change Setting (C) ting                                                                                                    |
| China       Others         China HongKong       Others         Check WAP / Internet Parameters (L)       3.         Épés       Customer Information Set         AdminNumber :       150XXXX1234       Receive Email         Phone Number 2 :       150XXXX1234       Receive Email                                                                                                    | Change Setting (C)                                                                                                    |
| 2. Check WAP / Internet Parameters (L)<br>épés<br>Customer Information Set<br>AdminNumber : 150XXXX1234 Receive Emai<br>Phone Number 2 : 150XXXX1234 Receive Emai                                                                                                    | Change Setting (C)                                                                                                    |
| 2. Check WAP / Internet Parameters (L)<br>lépés<br>Customer Information Set<br>AdminNumber : 150XXX1234 Receive Emai<br>Phone Number 2 : 150XXX1234 Receive Emai                                                                                                    | Change Setting (C)                                                                                                    |
| Customer Information Set         AdminNumber :       150XXXX1234         Phone Number 2 :       150XXXX1234                                                                                                    | ting                                                                                                    |
| Customer Information Set         AdminNumber :       150XXXX1234         Phone Number 2 :       150XXXX1234                                                                                                    | ting                                                                                                    |
| AdminNumber :       150XXXX1234       Receive Email         Phone Number 2 :       150XXXX1234       Receive Email                                                                                                    |                                                                                                    |
| Phone Number 2 : 150XXXX1234 Receive Emai                                                                                                    | 11: bolyguard@bolymedia.con 🗹 🔹                                                                                                    |
| Phone Number 2 : 150XXXX1234 Receive Emai                                                                                                    |                                                                                                    |
|                                                                                                    | 12: sales_sz@bolymedia.com                                                                                                    |
| Phone Number 3 : Receive Emai                                                                                                    | 13: bolyguard@gmail.com                                                                                                    |
|                                                                                                    |                                                                                                    |
| Phone Number 4 : Receive Emai                                                                                                    | 14:                                                                                                    |
|                                                                                                    |                                                                                                    |
| Attention Please, The Data Above Will Be Saved In The Folio                                                                                                    | owing File:                                                                                                    |
| E:\GSM\MG983G-30M.TXT                                                                                                    |                                                                                                    |
|                                                                                                    | 1                                                                                                    |
| 5. SAVE (Y)                                                                                                    | EXIT (N)                                                                                                    |
|                                                                                                    |                                                                                                    |
|                                                                                                    |                                                                                                    |
| P / Internet Parameters                                                                                                    |                                                                                                    |
| Current WAP / Internet Parameters As Follows, You Can Modify H                                                                                                    | ighlighted 4 Items If Necessary !                                                                                                    |
| WAP Setting                                                                                                    | Internet Setting                                                                                                    |
| MMS URL : http://mmsc.monternet.com * SEND EMAIL ADI                                                                                                    | DR : bolyguard@bolymedia.com *                                                                                                    |
| MMS APN : cmwap PORT : 80 * SEND EMAIL PW                                                                                                    | VD : ***** *                                                                                                    |
|                                                                                                    | RD - smpt bolymedia com                                                                                                    |
|                                                                                                    |                                                                                                    |
| ACCOUNT : GPRS AI                                                                                                    | PN : cmnet PORT : 80 *                                                                                                    |
| PASSWORD : GPRS ACCOUN                                                                                                    | NT :                                                                                                    |
| CLEAR PARAMETERS (C) GDDS DASSWOT                                                                                                    |                                                                                                    |
|                                                                                                    |                                                                                                    |
| OK (Y) Can                                                                                                    | cel (N) Advanced (V)                                                                                                    |
|                                                                                                    |                                                                                                    |
|                                                                                                    |                                                                                                    |
| vanced Setup                                                                                                    |                                                                                                    |
| SMTP Server                                                                                                    |                                                                                                    |
| □ Enable encryption (E)                                                                                                    |                                                                                                    |
|                                                                                                    |                                                                                                    |
| C This service requires SSL (S)                                                                                                    |                                                                                                    |
|                                                                                                    |                                                                                                    |
| ← This service requires STARTTLS (T)                                                                                                    |                                                                                                    |
| ← This service requires STARTTLS (T)                                                                                                    |                                                                                                    |

LÉPÉS 3> Válasszon az alapértelmezett vagy a kézi beállítások közül. Az első felhasználóknak az alapértelmezett beállítások használatát javasoljuk. 4. LÉPÉS> Adja meg a távoli parancsok és képek fogadására/küldésére szolgáló telefon telefonszámot az "Adminisztrátori szám" mezőbe és az e-mail címet a "Receive Email 1" mezőbe (Ez NEM a kamerába helyezett SIM-kártya telefonszáma).

LÉPÉS 5> Az összes beállítás elvégzése után mentse a .txt fájlt az SD-kártya GSM mappájába. A program elnevezi a .txt fájlt. A txt fájlt az adott kamera GSM mappájába kell betölteni.

Ha az Ön országa vagy SIM-kártya szolgáltatója nem szerepel a listában, válassza az "Egyéb" lehetőséget. A SIM-kártya szolgáltatójától kell megkérdeznie a konkrét MMS URL, MMS APN, Port, MMS IP, Account, Password, GPRS APN, GPRS account, GPRS password. Az e-mailek küldéséhez az e-mail szolgáltatója meg tudja adni az e-mail küldő szerver és a port beállításait.

### **3.2.3** Beállítás mobil alkalmazásokhoz

Ha a kamera bekapcsolt üzemmódba van kapcsolva, a mobilalkalmazáson módosíthatja a kamera néhány alapvető beállítását. Jelenleg az Android és az Apple készülékek által támogatott alkalmazások állnak rendelkezésre. A mobiltelefon-szolgáltatótól függően a kamerának küldött szöveges üzenetek küldésekor díjak vagy díjak merülhetnek fel.

- Android rendszer esetén a BGTools alkalmazást a Google áruházban keresheti, vagy letöltheti közvetlenül a weboldalunkról, a Letöltések menüpont alatt: <u>http://www.bolymedia.com/index/Support.</u>
- □ Az Apple esetében keresse a BGTools-t a hivatalos Apple Apps Store-ban.

### BG Tools használati utasítás az Android alkalmazáshoz

Az Android APP megkönnyíti a kamerával való kommunikációt, így nem kell az SMS-t szerkesztenie.

1. LÉPÉS: Nyissa meg a BG Tools alkalmazást, és kattintson a⊕ címre egy új eszköz hozzáadásához.

2. LÉPÉS: ①Adja meg a kamera modelljét.

②Adja meg a kamerába behelyezett SIM kártya számát.

③Válassza ki a kamera modellszámát, majd kattintson a "Hozzáadás" gombra a véglegesítéshez.

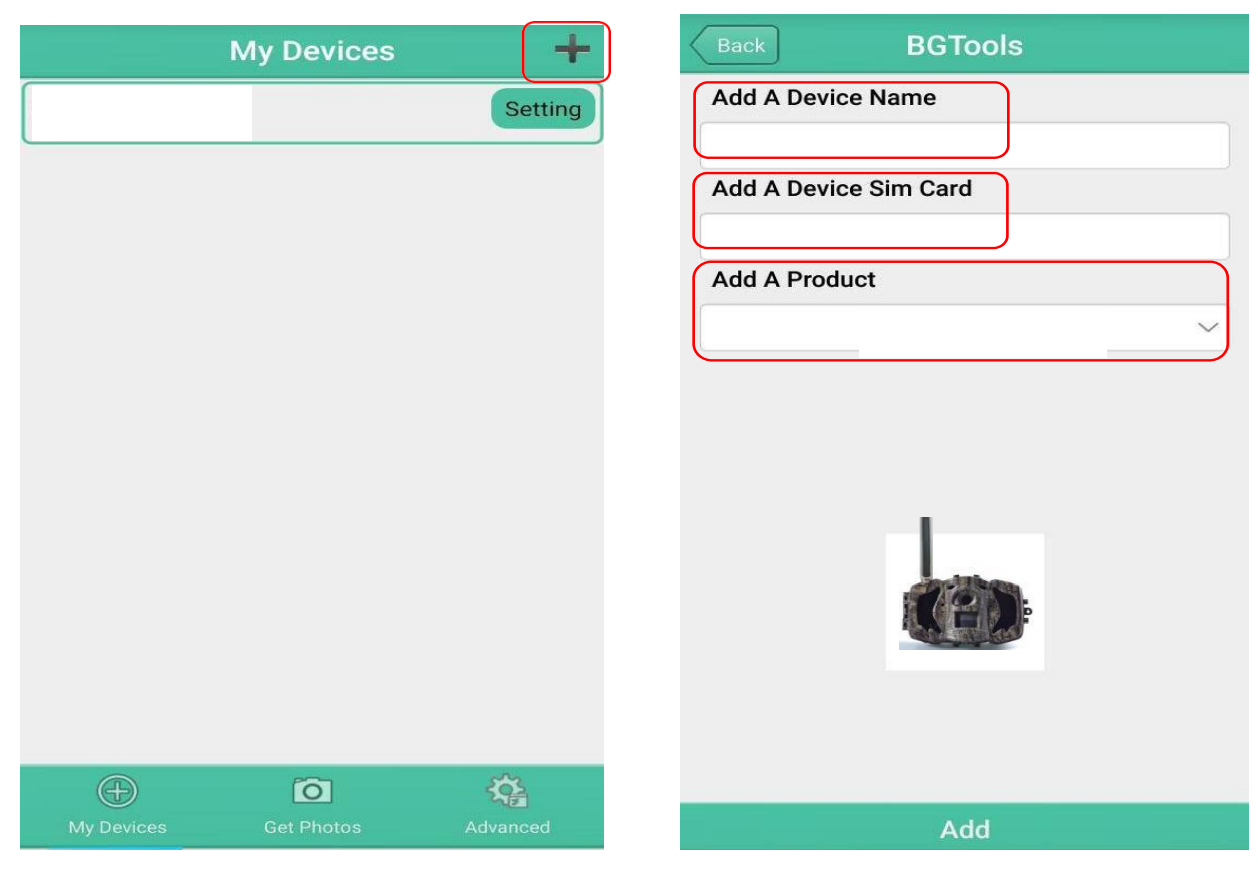

1. LÉPÉS

2. LÉPÉS

3. LÉPÉS: Kattintson a "küldés" gombra, majd válassza ki a SIM-kártyának megfelelő országot és szolgáltatót (amely a kamerába van behelyezve).

Ezután válassza a "WAP/Internet paraméterek ellenőrzése" lehetőséget, hogy ellenőrizze, hogy minden szükséges paramétert kitöltött-e. A "Felhasználónév és felhasználói jelszó" az Ön MMS neve és jelszava.

| Please select a country       Please select a provider       Boly Email Server         USA       China-Mobile       Other Email Server         Canada       China-Unicom       China-Unicom-3G         China HongKong       Other       Other | ack BG                  | Tools                    |
|----------------------------------------------------------------------------------------------------|-------------------------|--------------------------|
| USA       China-Mobile       Other Email Service         Canada       China-Unicom       China-Unicom-3G         China HongKong       Other       Other                                                                                       | Please select a country | Please select a provider |
| SA<br>anada<br>hina<br>hina HongKong<br>K                                                                                                    | mana                    | China-Mobile             |
| China-Unicom-3G<br>China HongKong<br>UK                                                                                                    | JSA                     | China-Unicom             |
| Other<br>UK                                                                                                    |                         | China-Unicom-3G          |
| UK                                                                                                    | China HongKong          | Other                    |
|                                                                                                    | IK                      |                          |
| rance                                                                                                    | rance                   |                          |
|                                                                                                    | Check WAP/Int           | ernet parameters         |
| Check WAP/Internet parameters                                                                                                    | 3 LÍ                    | τρέs                     |

4. LÉPÉS: A Select Mail Server (Levelezőszerver kiválasztása) pontban eldöntheti, hogy a Boly Email vagy más e-mail szolgáltatást szeretne-e használni. Válassza ki az "eszközöm" lehetőséget egy eszköz hozzáadásához vagy törléséhez.

5. LÉPÉS: Válassza a "Beállítás" lehetőséget a felhasználói paraméterek beállításához vagy az alapértelmezett beállításhoz. 6. LÉPÉS: Válassza a "Get Photos" lehetőséget, ami azt jelenti, hogy fényképet kaphat a kamerás eszközéről. Kétféleképpen lehet képet küldeni keresztül: Mobiltelefon: MMS küldése telefonra. E-mail: E-mail küldése GPRS-en keresztül.

|            | My Devices | +        | 53%     | (            | Get Photos |          |    | 2        | Advanced        |          |
|------------|------------|----------|---------|--------------|------------|----------|----|----------|-----------------|----------|
|            |            | Setting  | C       | Cellphone    |            |          | 9  | Set pass | word            |          |
|            |            |          |         | Email        |            |          | ß  | Super Us | ser Information |          |
|            |            |          |         |              |            |          | 8  | SD Form  | at              |          |
|            |            |          |         |              |            |          | R  | System   | Checking        |          |
|            |            |          |         |              |            |          | 0  | Arming   |                 |          |
|            |            |          |         |              |            |          | 9  | Disarmir | ng              |          |
|            |            |          |         |              |            |          |    | Version  | Number 2.1      |          |
|            |            |          |         |              |            |          |    |          |                 |          |
|            |            |          |         |              |            |          |    |          |                 |          |
| My Devices | Get Photos | Advanced | (<br>My | Đ<br>Devices | Get Photos | Advanced | My | Devices  | Get Photos      | Advanced |

LÉPÉS 5. LÉPÉS 6. LÉPÉS 7. LÉPÉS

7. LÉPÉS: További beállításokhoz válassza a "Speciális" lehetőséget a Super felhasználói adatok beállításához, a jelszó módosításához, az SD-kártya formázásához, a rendszer ellenőrzéséhez, élesítéshez vagy hatástalanításhoz.

#### Jelszó beállítása:

Ha elfelejtette a szuperfelhasználói jelszavát, kaphat egy újat.

#### Eszköz hozzáadása vagy törlése:

Android

Válassza ki a címet. "Saját eszköz" az eszköz hozzáadásához, a törlés lehetőségének kiválasztásához kattintson hosszan az eszközre.

IOS

Kattints" eszköz hozzáadásához, és válassza ki az eszközt, vagy csúsztassa balra a törléshez.

## 3.3 Felhőszolgáltatás - Molnus

A Molnus egy felhőszolgáltatás, amely lehetővé teszi a felhasználók számára, hogy a kamerák által készített képeket kompatibilis eszközök vagy számítógép használatával átvigyék és tárolják.

Az induláshoz a kamerát elemekkel és egy internet-hozzáféréssel rendelkező SIM kártyával kell ellátni.

Szüksége lesz a telefonszámra és az APN-névre is a kamerához használt SIM kártyához.

**Az APN nevet a** SIM kártya üzemeltetője adja meg. Minden szolgáltatónak saját APN neve van. Ha a SIM kártyával együtt küldött dokumentumokban nem szerepel, akkor az APN-beállításokért kérjük, ellenőrizze a szolgáltató honlapját.

**Az IMEI, az ellenőrző kód megtalálható a** kamerán. Szüksége lesz egy olyan SIM kártyára, amely rendelkezik internet-hozzáféréssel. Indítsa el a kamerát SETUP módban, keresse meg az üzemeltető nevét a kamera kijelzőjén, majd ellenőrizze a Verziót.

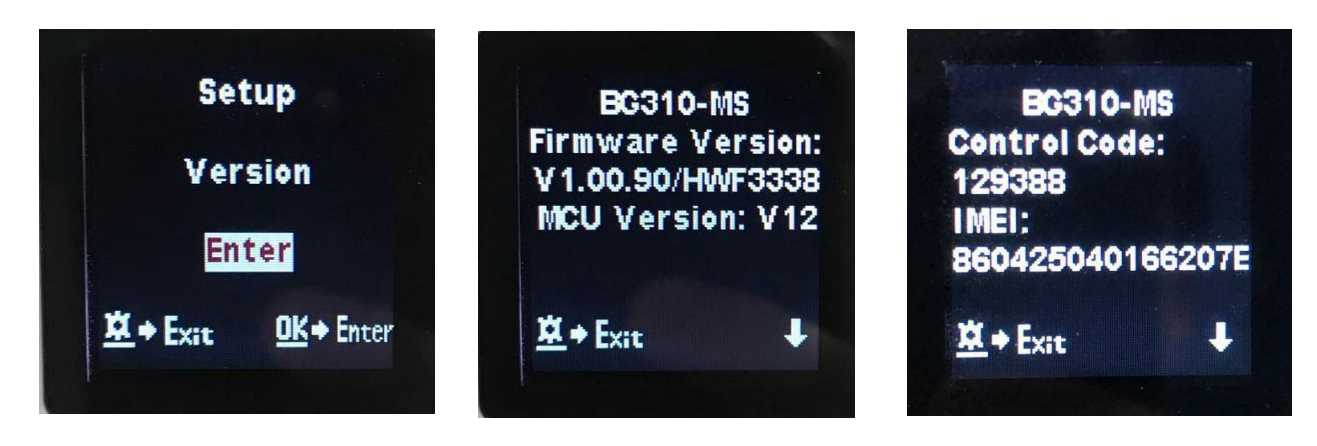

1. lépés: Regisztrálja Molnus fiókját. (A Molnusban)

2. lépés: Jelentkezzen be Molnus fiókjába, és lépjen a Saját kamerák oldalra. (A Molnusban)

**3. lépés:** Csúsztassa a funkciókapcsolót a kamerán a SETUP állásba, és győződjön meg róla, hogy a küldési mód "Molnus" (A kamerán).

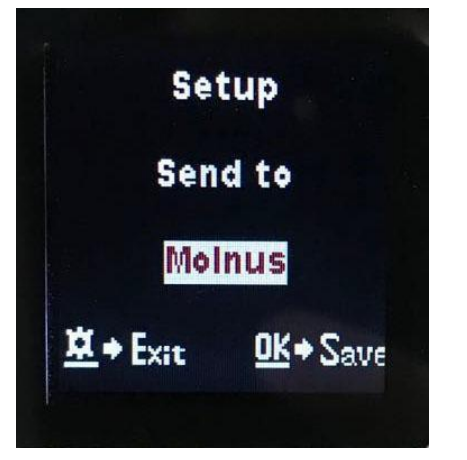

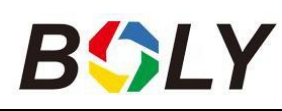

**4. lépés:** Nyomja meg a Kamera regisztrálása gombot a kamera regisztrálásához. (A Molnusban)

**5. lépés:** Csúsztassa a funkciókapcsolót ON állásba a kamerán. Gyorsan állítsa a készüléket úgy, hogy a kamera egy olyan területre nézzen, ahol nincs mozgás, például a falhoz. (A kamera bekapcsolása)

**6. lépés:** Nyomja meg a Regisztráció gombot a Molnusban, és várjon kb. 5 percet (a Molnusban).

A regisztrációnak most már meg kell történnie, és a kamerának képesnek kell lennie a képek feltöltésére a Molnusba.

Tesztelje a funkciót a kamera előtti mozgással. Néhány másodpercen vagy legfeljebb egy percen belül a képek megjelennek a Molnus galériájában.

Ha szeretné használni a Molnust okostelefonján, kérjük, töltse le az alkalmazást a Google Play vagy az Apple App Store áruházból. További részletekért kérjük, látogasson el a <u>https://www.molnus.com/</u> weboldalra.

## 3.4 Kamera beállítási lehetőségek

A kamera beállításai menüjének megtekintéséhez nyomja meg az OK gombot a kamera "felélesztéséhez". Ha a képernyő aktív, nyomja meg a MENU gombot a menübeállításokba való belépéshez. A ▲ /Up billentyűvel válassza ki a különböző elemeket, a

▼/lefelé billentyűvel a különböző lehetőségek kiválasztásához. Nyomja meg az OK gombot a beállításhoz, majd nyomja meg a MENÜ gombot a kamera beállításai menüből való kilépéshez.

| Fő opciók      | Leírások                                                                                                    |
|----------------|----------------------------------------------------------------------------------------------------|
| Nvelv          | A nyelvi opciók a következők: angol, cseh, német, francia, spanyol, svéd, finn.                                        |
|                | Alapértelmezett: angol                                                                                                 |
|                | Három kamera üzemmód:                                                                                                  |
| Kamera mód     | Fénykép: fénykép készítése                                                                                             |
|                | Videó: videó rögzítése.                                                                                                |
|                | <b>Kép + videó</b> : kép készítése videoklippel együtt. Ez az üzemmód                                                  |
|                | kikapcsolja a fotósorozat funkciót.                                                                                    |
|                | Alapértelmezett: Fénykép                                                                                               |
| Óra beállítása | A kamera dátumának és idejének beállítása. A dátumformátum<br>hónap/nap/év, az időformátum pedig óra: perc: másodperc. |

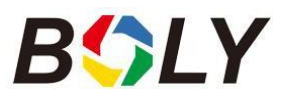

|                                  | Boly Trail kamera BG310                                                                                                    |
|----------------------------------|----------------------------------------------------------------------------------------------------|
| Fotó mérete                      | Válassza ki a képméretet. 18<br>MP nappal - 14 MP éjszaka<br>12 MP nappal - 10 MP<br>éjszaka 5 MP nappal - 5 MP<br>éjszaka<br><b>Alapértelmezett: 18 MP nappal - 14 MP éjszaka</b>                                                                                                    |
| Sorozatkép (Photo<br>Burst)      | Válassza ki a kamera kioldása után készített fényképek számát: 1 fénykép,<br>2 fénykép vagy 3 fénykép. <i>Ha a Pic+Video van kiválasztva, a Sorozatkép</i><br><i>alapértelmezés szerint 1 fénykép lesz, függetlenül a beírt értéktől.</i><br><b>Alapértelmezett: 1 fénykép</b>                                                                                                    |
| Videó mérete                     | Válassza ki a videó méretét: 1280x720 vagy 640x480.<br><b>Alapértelmezett</b> : <b>1280x720</b>                                                                                                    |
| Videó hossza                     | Válassza ki a videofelvétel időtartamát. Az érvényes értékek 5-60<br>másodpercig terjednek 5 másodperces lépésekben.<br><b>Alapértelmezett: 10 másodperc</b>                                                                                                    |
| Time Lapse                       | A kamera a mozgásérzékeléstől függetlenül előre beállított időközönként<br>képes képeket vagy videókat rögzíteni. Ha ezt a beállítást nem nulla<br>értékre változtatja, bekapcsolja a Time Lapse módot, és a kamera a<br>beállított intervallumidőnként készít fényképeket. Ha a <i>PIR</i><br><i>Trigger/Sensitivity és a Time Lapse beállítások mindkettő OFF</i><br><i>(KIKAPCSOLVA), a kamera nem készít fényképeket vagy videókat.</i><br><b>Alapértelmezett: Ki</b>                                                                                                    |
| PIR<br>Kiváltó<br>ok/érzékenység | Ez a beállítás a PIR-érzékelő érzékenységére vonatkozik. Négy<br>érzékenységi paraméter áll rendelkezésre: Magas, Normál, Alacsony és<br>Kikapcsolva. A NAGY érzékenységet olyan területeken ajánlott használni,<br>ahol kevés a környezeti zavarás, illetve melegebb, párás éghajlaton. A<br>LOW érzékenységet olyan területeken használja, ahol sok a környezeti<br>interferencia. A PIR érzékenységét befolyásolja a hőmérséklet. A<br>magasabb hőmérséklet alacsonyabb érzékenységet eredményez.<br><i>Ha a PIR-indítás/érzékenység és a Time Lapse beállítások mindkettő KI<br/>van kapcsolva, a kamera nem készít fényképeket vagy videókat.</i><br><b>Alapértelmezett: Normál</b> |
| PIR intervallum                  | Ez a beállítás azt jelzi, hogy a PIR-érzékelő mennyi ideig lesz kikapcsolva<br>minden egyes kamerakapcsolás után. Ez idő alatt a PIR-érzékelő nem<br>reagál semmilyen észlelt mozgásra. A PIR-intervallum nulla másodperc<br>és legfeljebb 1 óra között állítható be.                                                                                                    |

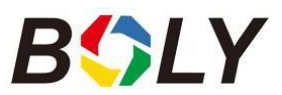

|                                                                                                    | Boly Trail kamera BG310                                                                                                    |
|----------------------------------------------------------------------------------------------------|----------------------------------------------------------------------------------------------------|
| Válassza ki a hét azon napjait, amikor a kamera működni kíván. EMunkanapbeállítás csak a Vadászat üzemmódban érhető el. |                                                                                                    |
|                                                                                                    | Alapértelmezett: Minden nap                                                                                                    |
| Munkaóra                                                                                                    | Ez a paraméter meghatározza, hogy a nap egy bizonyos időszakában<br>mikor lehet a kamerát működésbe hozni, míg a készülék kikapcsol a<br>munkaidőn kívüli órákban. A tényleges érték 00:00 és 23:59 között<br>mozog.<br>Ha ez a paraméter ki van kapcsolva, a kamera mindig működik. Ha az<br>időzítő kapcsoló be van kapcsolva, a kamera csak az előre beállított<br>beállításoknak megfelelő időben működik.<br><b>Alapértelmezett: Ki</b> |
| Kamerapozíció                                                                                                    | Egy területen több kamera esetén használatos. A-Z jelzőt állíthat be az<br>egyes kamerákhoz, hogy megkülönböztesse, mely fényképek származnak<br>egy adott kamerából.                                                                                                    |
|                                                                                                    | Alapertennezett: Ki                                                                                                    |
| Újrahasznosítható<br>tárolás                                                                                            | Vadászat üzemmódban, ha az SD kártya megtelt, a legrégebbi képek vagy<br>videók felülíródnak az új képekkel vagy videókkal. Így nem kell<br>manuálisan előhívnia a memóriakártyát. SETUP módban ez az opció ki<br>van kapcsolva.                                                                                                    |
|                                                                                                    | Alapértelmezett: Ki                                                                                                    |
| Send To (Küldés)                                                                                                    | <ul> <li>Küldje el a képet telefonjára vagy e-mailben.</li> <li>Telefon [MMS]: Kép küldése a mobilkészülékre WAP-on keresztül.</li> <li>E-mail [MMS]: A kép elküldése egy e-mail címre WAP-on keresztül.</li> <li>E-mail [GPRS]: A kép elküldése egy e-mail címre SMTP-n keresztül.</li> <li>Molnus: Küldje a képet/videót a Molnusnak WAP-on keresztül.</li> <li>Alapértelmezett: Molnus</li> </ul>                                         |

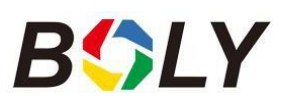

|                   | Ehhez a beállításhoz 3 lehetőség van.                                                                     |  |  |
|-------------------|----------------------------------------------------------------------------------------------------|--|--|
|                   | Naponta: Csak ON üzemmódban működik.                                                                      |  |  |
|                   | Fotó üzemmód: Ez a beállítás összegzett információkat küld, és                                            |  |  |
|                   | az utolsó kép a beállított idő végén készült.                                                             |  |  |
| Küldési mód       | Video mód: Az összesített információk között szerepel, hogy hány                                          |  |  |
| Ruidesi mou       | videó készült, és az utolsó videó a beállított idő (kevesebb, mint                                        |  |  |
|                   | 10M) végéig készült.                                                                                      |  |  |
|                   | Kép+Video mód: Az összesített információ                                                                  |  |  |
|                   | tartalmazzák, hogy hány videót és képet készítettek, és a az utolsó<br>kép a beállított idő végén készült |  |  |
|                   | <ul> <li>Azonnal: Csak ON üzemmódban működik A kamera azonnal</li> </ul>                                  |  |  |
|                   | üzenetet küld, miután fényképet vagy videót készített.                                                    |  |  |
|                   | • <b>OFF:</b> Letiltia az összes kommunikációs funkciót.                                                  |  |  |
|                   | MEGJEGYZÉS: Eaues mobilszolaáltatók korlátozzák a küldött fáilok                                          |  |  |
|                   | méretét. Egyes kép- és videofájlok túl nagyok lehetnek a küldéshez.                                       |  |  |
|                   | Alapértelmezett: Azonnal                                                                                  |  |  |
|                   | Az SMS Control lehetővé teszi a mobilkommunikációs funkciókat. Ha az                                      |  |  |
| SMS woránlás      | SMS-vezérlés be van kapcsolva, a kamera képes fogadni és válaszolni az                                    |  |  |
| SWIS VEZEFIES     | SMS-parancsokra.                                                                                          |  |  |
|                   | Alapértelmezett: Ki                                                                                       |  |  |
|                   | A telefonra vagy e-mailre küldött kép méretének beállítása. Erre a                                        |  |  |
|                   | beállításra 3 lehetőség van.                                                                              |  |  |
| Ogotolá z mánoto  | Alacsony: Erősen tömörített képet küld.                                                                   |  |  |
| Csatolas merete   | Normál: Enyhén tömörített képet küld.                                                                     |  |  |
|                   | * <b>Magas:</b> Az eredeti képek elküldése.                                                               |  |  |
|                   | Alapértelmezett: Alacsony                                                                                 |  |  |
|                   |                                                                                                    |  |  |
| τ.1. (1. (11/μ/   | Adja meg a négy számjegyű jelszót a kamera bekapcsolásakor.                                               |  |  |
| Jelszo beallitasa | Alapértelmezett: Ki                                                                                       |  |  |
|                   | Az SD kártyán lévő összes információ törlődik. Mindenképpen készítsen                                     |  |  |
| SD formátum       | biztonsági másolatot az SD kártyán már lévő fontos adatokról.                                             |  |  |
|                   |                                                                                                    |  |  |
|                   |                                                                                                    |  |  |
| Alapértelmezett   |                                                                                                    |  |  |
| ocannasuk         | Visszaállítja az összes beállítást az alapértelmezett értékekre.                                          |  |  |
| Verzió (Version)  |                                                                                                    |  |  |
|                   | Megjeleníti a firmware verzióját.                                                                         |  |  |

Megjegyzés: A Beállítások menü MINDEN beállításának módosítása után meg kell nyomnia az OK gombot, különben a kamera nem menti el az új beállításokat.

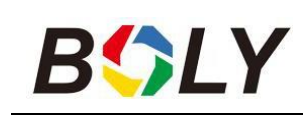

## <u>4. Hibaelhárítás</u>

1. Valami van a kamera lencséje előtt. Eltört a kamera?

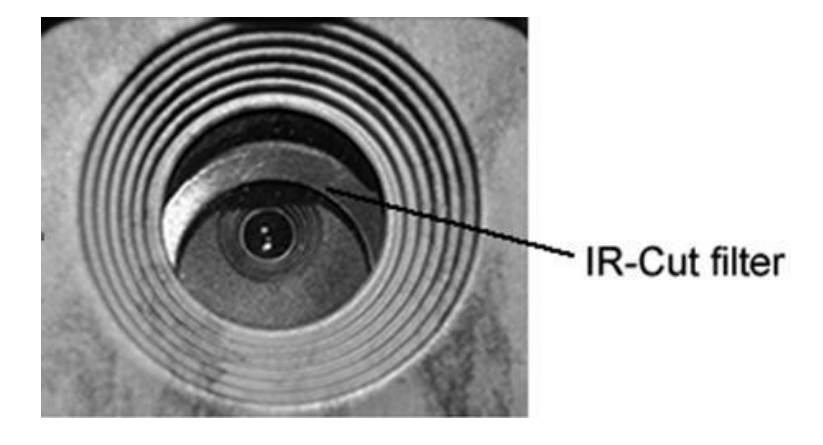

V: A kamera nem romlott el. Ez egy IR-vágó szűrő. Amikor a kamera be van kapcsolva, az IR-vágó eltakarja a lencsét. Csak amikor a kamera ki van kapcsolva, az IR-vágás véletlenszerű helyen van, és néha eltakarja a lencsét.

2. A kijelző képernyő hirtelen fekete lesz.

V: Lehet, hogy a kamera "Vadász üzemmódban" van. Nyomja meg a MENU gombot az ébresztéshez. Ha nem érkezik válasz, akkor a kamera lehet, hogy ki van kapcsolva. Kérjük, ellenőrizze, hogy az elemek még jók és a helyükön vannak-e. Miután meggyőződött az elemek töltöttségéről és elhelyezéséről, nyomja meg és tartsa lenyomva az OK/POWER gombot, amíg a kijelző fel nem kapcsol, jelezve, hogy a kamera bekapcsol.

3 Miért nem tud a telefonom MMS-t fogadni?

V: Az MMS/GPRS funkcióhoz a kamerán és a telefonban lévő SIM kártyáknak elegendő egyenleggel kell rendelkezniük, és meg kell nyílniuk az adatcserére.

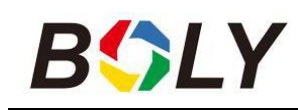

## 5. PIR érzékelési zóna

Ez a kamera új, szabadalmaztatott PIR-kialakítással rendelkezik, amely lehetővé teszi, hogy az érzékelési tartomány jó környezetben elérje a 70 lábat. A következő képen látható a normál PIR és az új szabadalmaztatott PIR érzékelési zóna összehasonlítása.

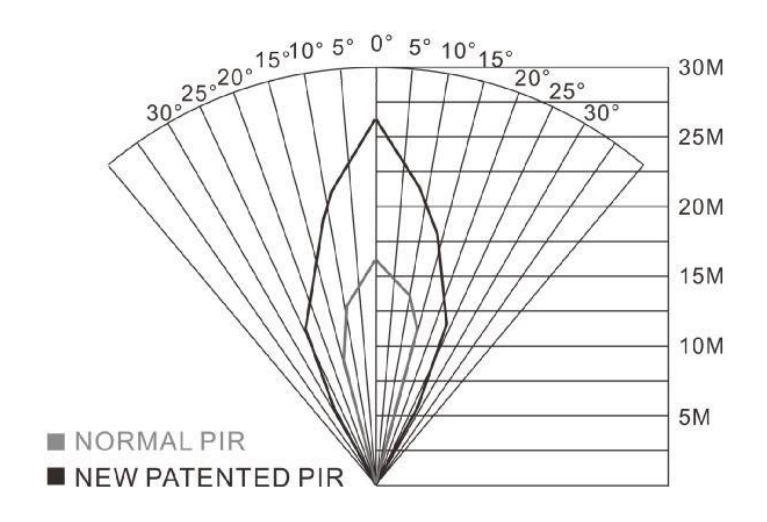

A PIR-érzékelési szög ( $\alpha$ ) kisebb, mint a látómező (FOV) szöge ( $\beta$ ). Ennek a kialakításnak az az előnye, hogy csökkenti az üres kép arányát, és a legtöbb, ha nem az összes mozgásban lévő objektumot rögzíti.

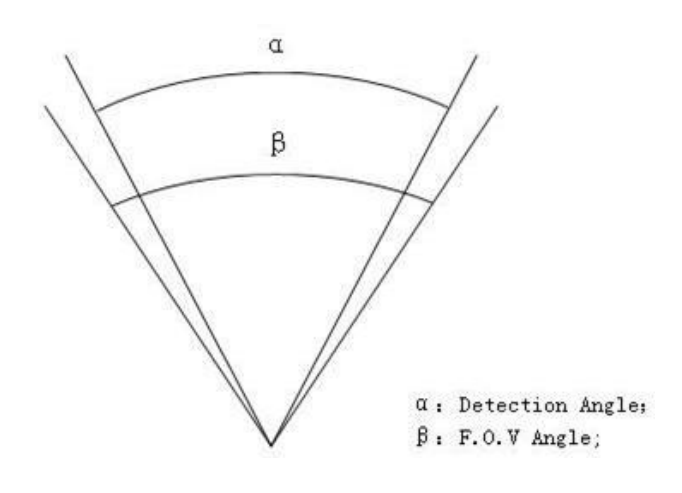

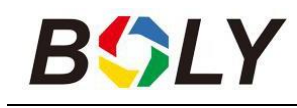

# <u>6. Műszaki specifikációk</u>

| Képérzékelő                      | 3MP CMOS érzékelő                                                                             |  |
|----------------------------------|-----------------------------------------------------------------------------------------------|--|
| Objektív                         | F/NO=2,4<br>FOV (látómező)=57°                                                                |  |
| LED típus                        | 850 nm                                                                                        |  |
| LED szám                         | 2db                                                                                           |  |
| PIR érzékelési tartomány         | 100ft                                                                                         |  |
| Megvilágítási távolság           | 100ft                                                                                         |  |
| Távirányító kijelzője            | 1,44" színes LCD kijelző                                                                      |  |
| Memóriakártya                    | Legfeljebb 32 GB                                                                              |  |
| Képfelbontás                     | 18 MP nappal - 14 MP<br>éjszaka 12 MP nappal - 10<br>MP éjszaka 5 MP nappal - 5<br>MP éjszaka |  |
| Videó felbontása                 | 1280x720,640×480                                                                              |  |
| PIR érzékenység                  | Állítható (magas/normál/alacsony/ki)                                                          |  |
| Trigger idő                      | 0.78                                                                                          |  |
| Tömeg                            | BG310 akkumulátor<br>nélkül:174g<br>Napelem:61g                                               |  |
| Működési/tárolási<br>hőmérséklet | -20 és +60°C / -30 és +70°C között                                                            |  |
| Tápegység                        | 2 * 18650 akkumulátor vagy napelem                                                            |  |
| Hangfelvétel                     | Elérhető                                                                                      |  |
| Összeszerelés                    | Szíj                                                                                          |  |
| Méretek                          | BG310: 115*81*45 mm<br>Napelem: 74 * 89 * 30mm<br>vagy 179 * 126 * 13mm                       |  |
| Működési páratartalom            | 5% - 90%                                                                                      |  |
| Biztonsági hitelesítés           | FCC, CE, RoHS                                                                                 |  |

\_\_\_\_\_

## <u>7. Alkatrészlista</u>

### BG310/BG310-FP

| Alkatrész                           | Mennyisé |
|-------------------------------------|----------|
| neve                                | g        |
| Kamera                              | Egy      |
| Öv                                  | Egy      |
| Felhasználói<br>kézikönyv           | Egy      |
| 18650 akkumulátor<br>(BG310-FP-vel) | Két      |
| TF kártya<br>(BG310-FP-vel)         | Egy      |

### *BG310-M/BG310-MFP*

| Alkatrész                 | Mennyisé |  |
|---------------------------|----------|--|
| neve                      | g        |  |
| Kamera                    | Egy      |  |
| Szíj                      | Egy      |  |
| USB kábel                 | Egy      |  |
| Felhasználói<br>kézikönyv | Egy      |  |
| 4G antenna                | Egy      |  |
| 18650<br>akkumulátor      | Két      |  |
| (BG310-MFP-vel)           |          |  |
| TF kártya                 | Egy      |  |
| (BG310-MFP-vel)           | 0.       |  |

1.0 verzió

Boly Trail kamera BG310

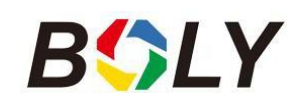

## GARANCIA KÁRTYA

Vásárló neve: Kapcsolattartó neve: Vásárlás időpontja: Kapcsolattartó telefonszáma: Modellszám : Sorozatszám : Kereskedő:

A kamera gyártója 12 hónap garanciát vállal a termékre gyártási hibák vagy meghibásodások esetén. Ha a kamera egy éven belül rendszeres használat mellett nem működik, a kamera gyártója ingyenesen megjavítja vagy kicseréli a készüléket. Ez a garancia nem terjed ki a kamera nem rendeltetésszerű használatából eredő károsodásokra. A kamera gyártója a garancia lejárta után további szervizszolgáltatást nyújthat a kamerához, de az ügyfélnek kell viselnie az alkatrészekre, a munkadíjra és a szállítási költségekre vonatkozó további költségeket.

Kérjük, a garanciális szervizért forduljon viszonteladójáho